#### ◆電子請求書発行⇒受取り

#### ① 請求書が発行されますと下記メールがご登録メールアドレス宛に送付されます

\_\_\_\_\_

===

このメールは自動配信メールです。ご返信いただいても回答はできません。 不明な点がございましたら、下記ご案内のお問い合わせ先にご連絡ください。

\_\_\_\_\_

#### ===

新しい帳票が公開されました。 下記の URL をクリックし、帳票をご確認ください。

#### 【お受取り URL】

https://rbanemone.ecoserv.jp/seikyu/downloadurl/login/index/7yABLnBYqAy6l2Sl9HtJSddA0Y1QhStO

ダウンロード期限:2023/04/09

【公開された帳票】 ◆ 1件目 [帳票]請求書 [帳票 No] R03000017\_00470020 [発行日] 2023/03/09 [帳票ファイル名] 03\_0470020\_R03000017\_00470020.pdf

【マイページ ログイン URL】 https://rbanemone.eco-serv.jp/seikyu/ 緑枠の【お受取りURL】をクリックしましたらログイン不要で 新規発行された請求書のみ確認・ダウンロード出来るページへ移動いたします

※ダウンロード期限が切れてしまった場合はメール下部の【マイページ ログインURL】よりマイページにログインいただけましたらご確認いただけます。

送付アドレス: dentalead-web@rbanemone.eco-serv.jp 件名: 【株式会社デンタリードWeb請求書サービス】帳票公開のご案内

迷惑メール対策やドメイン指定受信等を設定している方は、 通知メールが受信されますよう 【@rbanemone.eco-serv.jp】のご登録をお願いいたします。

### ◆請求書ダウンロードページ サンプル画面

| )<br>顧<br>株式会社<br>デンタリード<br>DENTALEAD                                                                                                    |                                                                         |
|----------------------------------------------------------------------------------------------------|-------------------------------------------------------------------------|
| 株式会社デンタリード 様                                                                                                    | こちらをクリックすると、<br>請求書をダウンロードできます<br><sub>軽子保存1</sub>                      |
| ダウンロード期限: 2023/05/07<br><b>一括ダウンロード</b><br>最初前の50件 次の50件 最後 (1件中 1 - 1 件表示) 50件 ▼                                                                                                    |                                                                         |
| 発行日 支払期日 合計金額 決済URL (※コピーいただき、アドレスパーに貼付けください)                                                                                                    | ダウンロード                                                                  |
| 2023/04/07 NEW       2023/04/18       ¥93,763       https://sandbox.paygent.co.jp/v/top?tid=0470020∣=52483&hv=ba53deb9a4dc8fbb6b34b05585b7162f8110f91564ad0         最初前の50件 次の50件 最後       (1件中 1 - 1 件表示)       50件 | 4f4e618806200655c7056439239e142 <u>力請求書 0470020 株式会社デンタリード.pdf</u> 済 (2 |

・赤枠『決済URL』部分をコピーのうえ、アドレスバー※に貼付けいただけますと決済画面へ移動いたします。 決済URLはシステムの都合上、有効期限がございます。

左に記載されております、支払期日を越えてしまうとご使用できなくなりますので、ご注意ください。

| Web誘求書サービス X<br>← C 命 D https://rbanemor | +<br>ne.eco-serv.jp/seikyu/ III A <sup>N</sup> Q ☆ ☆ |                                |
|------------------------------------------|------------------------------------------------------|--------------------------------|
| DEL 株式会社 デンタリード<br>DENTALEAD             |                                                      | ※アドレスバーは画面上部の<br>URL表示部分になります。 |
|                                          | ログインID  バスワード  ・ バスワードを忘れた方                          |                                |

① 下記画面より、お支払方法をご選択ください

| お支払い方法を選んでください | お支払い内容       |             |
|----------------|--------------|-------------|
| 今すぐお支払い完了      | 店舗・ATMでお支払い  | 店舗名         |
| 🧾 クレジットカード 📀   | 🚽 コンビニ 💿     | 取引ID<br>法人名 |
| ネットバンキング 📀     | ATM(ペイジー) () | ご注文内容       |
|                |              | 金額 画面有効期限   |

### ◇クレジットカード決済の場合

|   | 🧾 クレジットカ     | コードでのお支払い                           | お支払い内容 |
|---|--------------|-------------------------------------|--------|
| 7 | カード情報を入力してくだ | さい。                                 | 店舗名    |
|   |              |                                     | 取引ID   |
|   | カードブランド      |                                     | ご注文内容  |
|   | カード番号        | ※ハイフン (-) は入力しないでください。              | 金額<br> |
|   | 有効期限(月/年)    | - • 月/ - • 年 <u>※有効期限とは?</u>        |        |
|   | このカードを登録する   | □<br>※クレジットカード情報を登録して次回以降のお支払に利用する。 |        |
|   | お支払い回数       | <ul><li>● 一括払い</li></ul>            |        |
|   |              | 入力内容を確認する                           |        |

①カード情報をご入力後、『入力内容を確認する』をクリック 次月以降も同カードにてお支払されます場合は、『このカードを登録する』欄のチェックを入れていただきますとカード情報が保存されます

②内容ご確認後、お支払いボタンをクリックいただけましたら決済処理完了となります。

| 🧾 クレジット     | トカードでのお支払い                  | お支払い内容 |
|-------------|-----------------------------|--------|
| 以下の内容をご確認いた | こだき、お支払いをお願いします。            | 取引ID   |
| 1 In-2-1-   |                             | ご注文内容  |
| カードフランド     | JCB                         | 金額     |
| カード番号       | ****-****-1000              | 画面有効期限 |
| カード有効期限     | MONTH/YEAR<br>12月/20年       |        |
| お支払い回数      | 一括払い                        |        |
| カード確認番号     | ***                         |        |
| ۶           | ろしければ、お支払いボタンを押してください。      |        |
| ボタンは1回だ     | け押してください(2回以上押さないようご注意ください) | 0      |

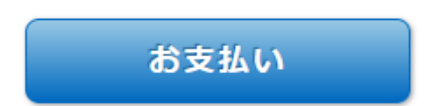

### ◇ネットバンキング決済の場合

#### ①お客様の氏名をご入力いただき、 『入力内容を確認する』をクリック

#### ②確認画面にてご確認後、 『お支払金融機関を選択』をクリック

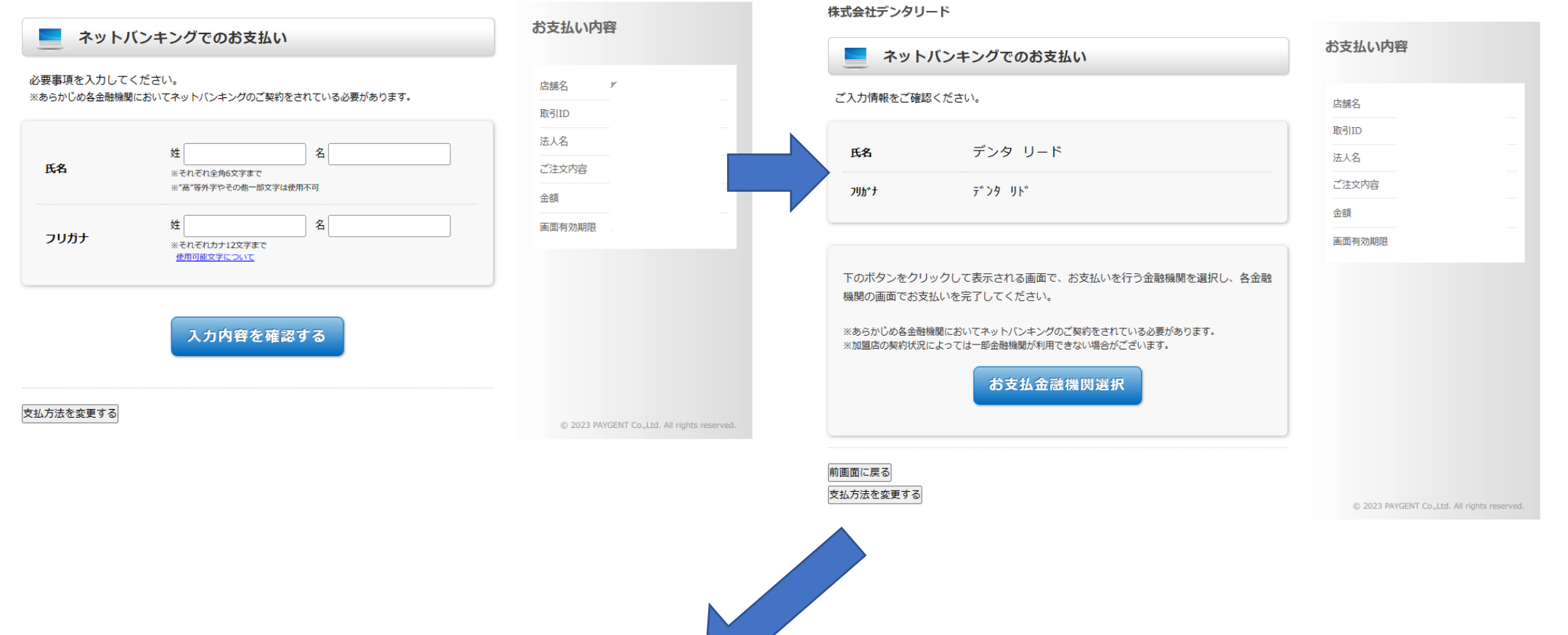

### ③お支払金融機関をご選択ください

#### ④内容ご確認後、下部『進む』ボタンより ご選択の金融機関ネットバンキングへ進みます

この画面は 2023/04/16 23:59:59 まで有効です

🔜 ネットパンキングでのお支払い

株式会社デンタリード

| お支払い内容 |            |  |
|--------|------------|--|
| 店舗名    | 株式会社デンタリード |  |
| 取引ID   | 1          |  |
| お客様氏名  |            |  |
| ご注文内容  | -          |  |
| 金額     | •<br>•     |  |

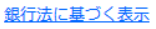

■お支払いを行う金融機関を選択してください。
※一定回数以上金融機関へのリンクをクリックするとお支払いができなくなることがあります。
※お支払方法についての詳細はユチラをご覧ください。

| <u>三菱UF1銀行</u><br>三 <u>井住友銀行</u><br>みずぼ銀行<br>り <u>そな銀行</u><br>埼玉りそな銀行   |
|-------------------------------------------------------------------------|
| <u>PayPay銀行<br/>婆天銀行(旧イーバンク銀行)<br/>auじぶん銀行<br/>住信SBIネット銀行<br/>セブン銀行</u> |
| <u>ゆうちょ銀行</u>                                                           |
| <u>」Aバンク</u><br><u>」Fマリンバンク</u>                                         |
| 地方銀行 一覧                                                                 |
| <u>信用金庫 一覧</u>                                                          |
| 労働金庫連合会                                                                 |
|                                                                         |
| 金融機関コード検索 検索                                                            |

🔜 ネットバンキングでのお支払い

株式会社デンタリード

|       | お支払い内容               |  |  |
|-------|----------------------|--|--|
| 店舗名   | 株式会社デンタリード           |  |  |
| 取引ID  | r                    |  |  |
| お客様氏名 |                      |  |  |
| ご注文内容 |                      |  |  |
| 金額    | <i>7</i> <sup></sup> |  |  |

Cの通貨は 2020/07/10 20:00:00 みでもかです

銀行法に基づく表示

■ 三菱UFJ銀行 でお支払い

| ■必ずお読みください■                                                                                                    |
|----------------------------------------------------------------------------------------------------|
| 各金融機関に口座をお持ちのうえ、事前にインターネットバンキングサービスのお申込が必要とな<br>ります。<br>金融機関のウェブサイトの操作方法、及び対応OS・ブラウザにつきましては、直接、各金融機関に<br>お問合せください。 |
| 選択した金融機関のインターネットバンキング画面へ遷移します。<br>進む                                                                               |

### ◇コンビニ支払の場合

#### ①ご利用のコンビニエンスストアをご選択ください

# ②氏名・電話番号をご入力いただき、『入力内容を確認する』をクリック

#### 株式会社デンタリード

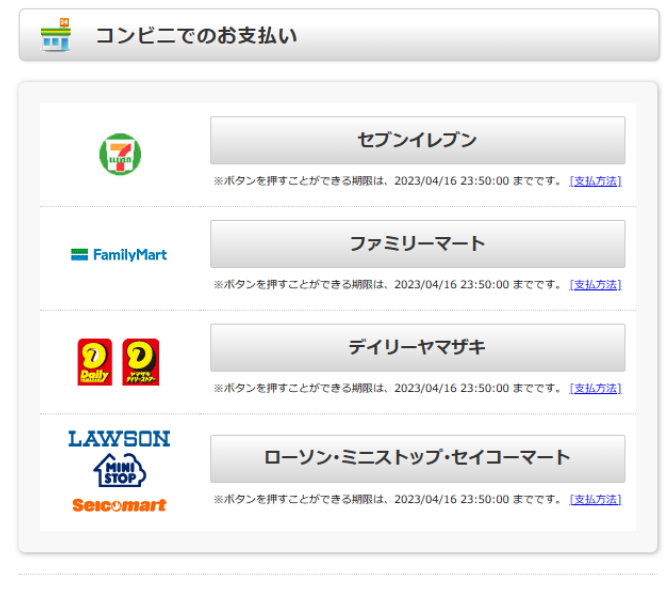

#### お支払い内容 コンビニでのお支払い m 店舗名 必要事項を入力してください。 取引ID \*は必須入力 法人名 姓デンタ お客様氏名 名 リード 氏名\* ※それぞれ全角6文字まで ご注文内容 ※"高"等外字やその他一部文字は使用不可 金額 姓デンタ 名小 画面有効期限 フリガナ ※それぞれカナ12文字まで 使用可能文字について 0663 電話番号\* ※ハイフン(-)なし 入力内容を確認する 前画面に戻る

株式会社デンタリード

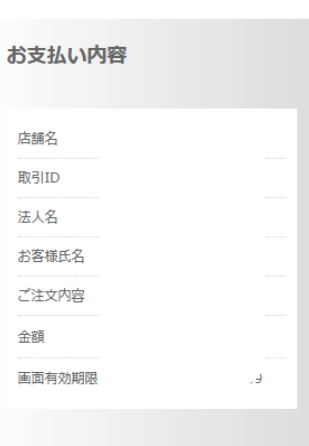

支払方法を変更する

③確認画面が表示されますので、ご確認の上、 『お支払い情報取得』をクリック ④お支払情報が表示されますので、
 こちらの番号にてお支払ください。
 ※お支払方法に関しましてはコンビニごとに異なります為、
 『お支払方法を表示』のリンクよりご確認ください。

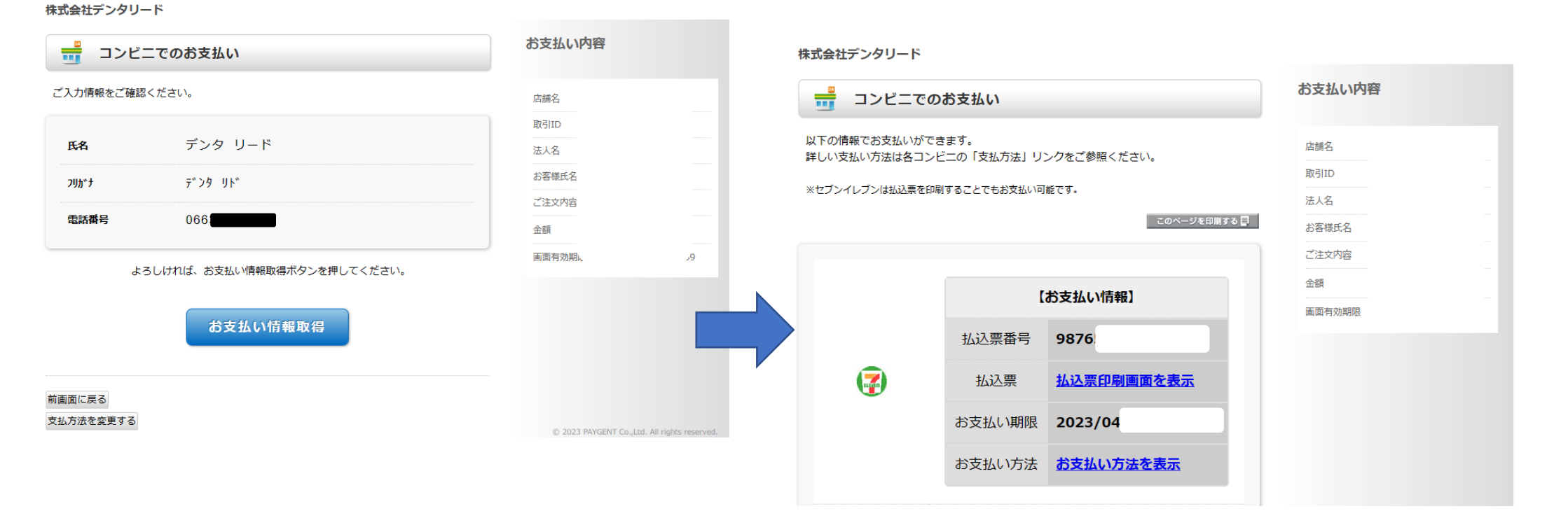

## 『お支払い情報取得』をクリック

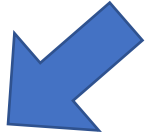

### ◇ATM (ペイジー)支払の場合

①下の画面が表示されますので、『次へ』をクリック

②お客様の氏名をご入力いただき、 『入力内容を確認する』をクリック

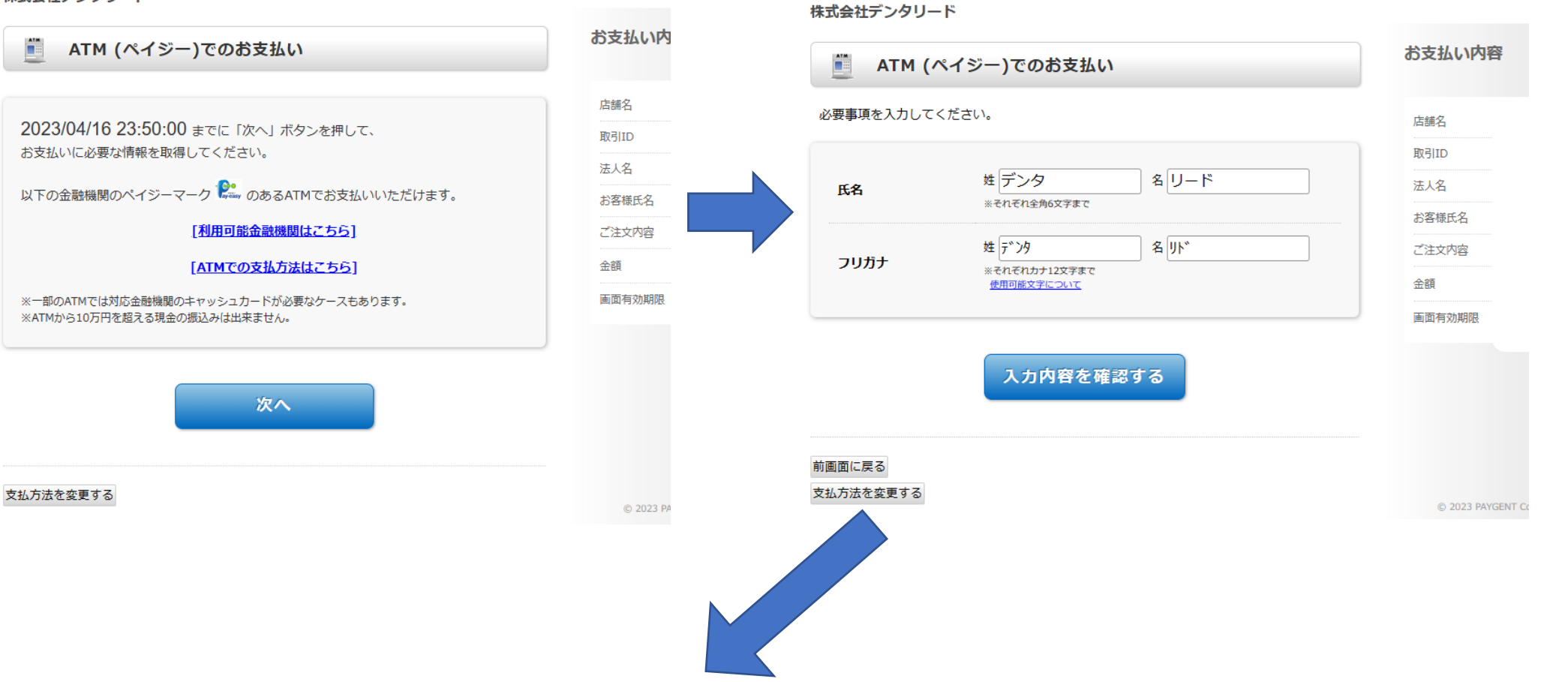

### ③確認画面が表示されますので、ご確認の上、 『お支払い情報取得』をクリック

③お支払情報が表示されますので、

こちらの番号をお持ちの上、ATMにてお支払ください

#### 株式会社デンタリード

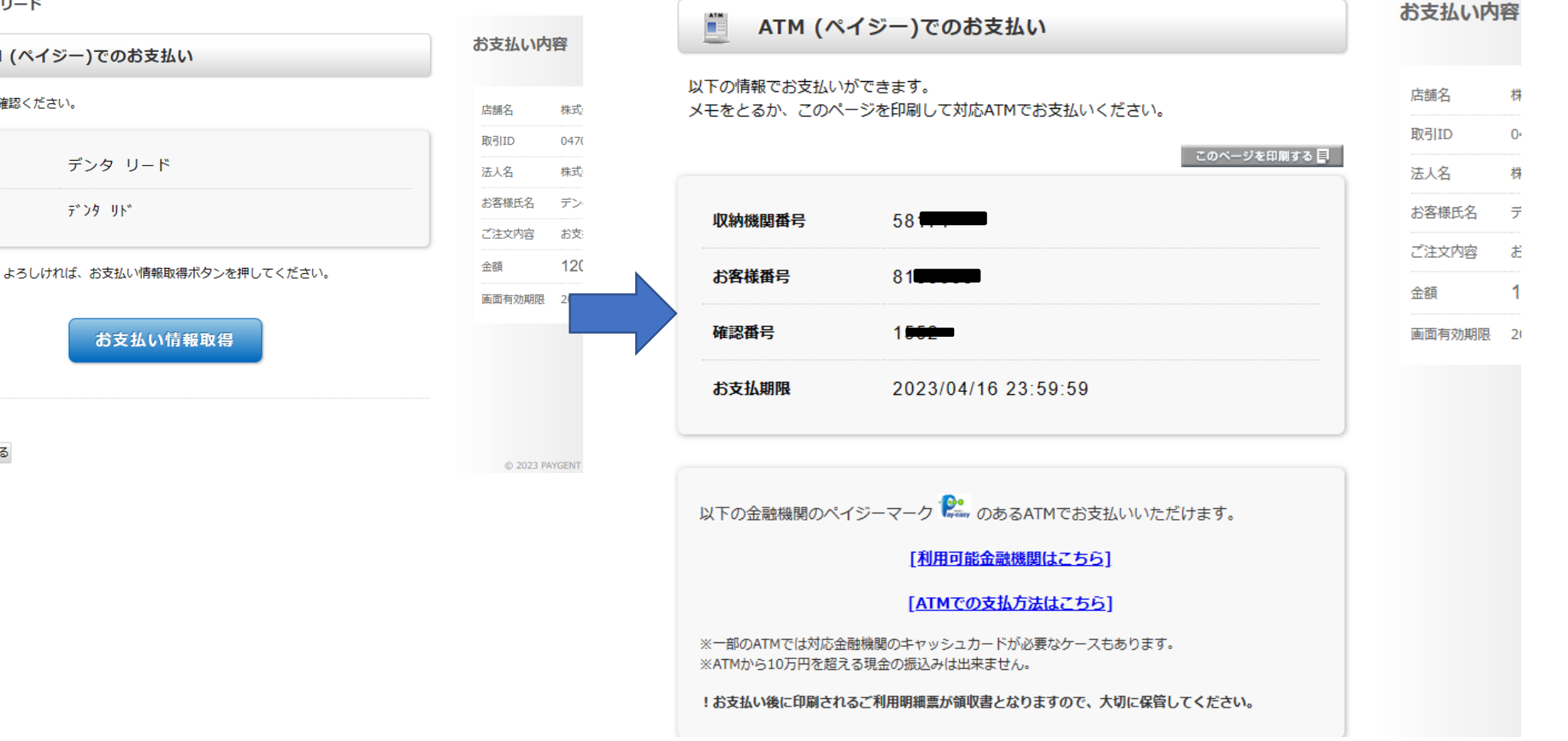

ATM (ペイジー)でのお支払い ご入力情報をご確認ください。 デンタ リード 氏名

前画面に戻る 支払方法を変更する

フリがナ

クレジットカード決済・ネットバンキング決済の場合は、下記画面が表示されましたら決済完了となります。 コンビニ・ATM決済の場合は、お手元のお支払控にてご確認ください。

| ■ お支払い完了          | お支払い内容 |                     |
|-------------------|--------|---------------------|
|                   | 取引ID   | 20170529095359      |
|                   | ご注文内容  | お支払い一式              |
|                   | 金額     | 400円                |
| ありがとうございました。      | 画面有効期限 | 2017/06/03 23:59:59 |
| 下記ボタンをクリックしてください。 |        |                     |
| 購入したサイトへ戻る        |        |                     |
|                   |        |                     |